# brother

### DCP-L5500D / DCP-L5500DN / DCP-L5600DN / DCP-L6600DW / MFC-L5700DN / MFC-L5750DW / MFC-L5755DW / MFC-L5900DW / MFC-L6700DW / MFC-L6800DW / MFC-L6900DW Guide d'installation rapide

Lisez d'abord le Guide de sécurité du produit, puis ce Guide d'installation rapide pour effectuer la procédure d'installation qui convient.

Certains modèles ne sont pas disponibles dans tous les pays.

Les tout derniers manuels sont disponibles sur le site 0 Brother Solutions Center : solutions.brother.com/manuals D01KZD001-00 FRE Version C

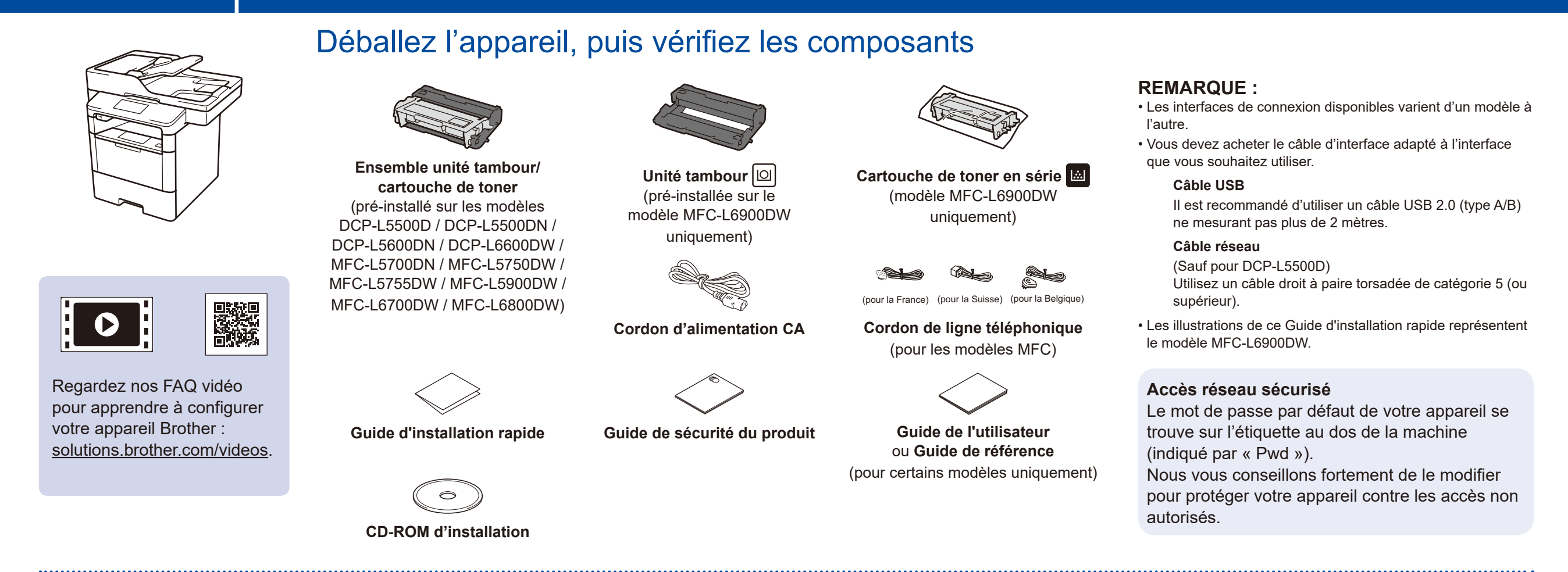

Retirez les matériaux d'emballage de l'appareil et installez l'ensemble unité tambour/cartouche de toner

DCP-L5500D / DCP-L5500DN / DCP-L5600DN / DCP-L6600DW / MFC-L5700DN / MFC-L5750DW / MFC-L5755DW / MFC-L5900DW / MFC-L6700DW / MFC-L6800DW

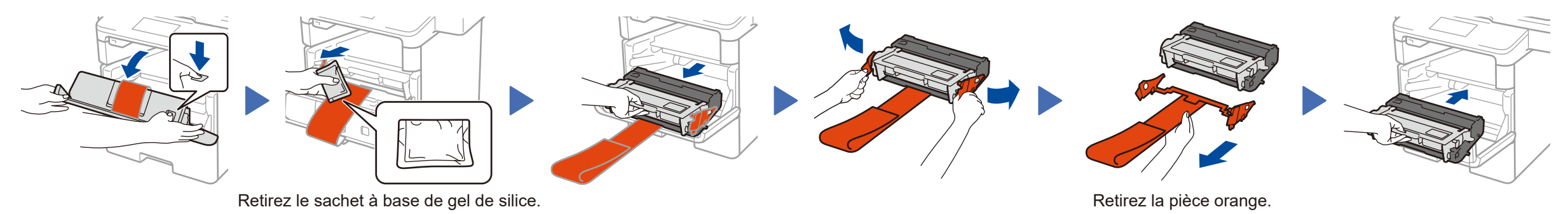

#### MFC-L6900DW UNIQUEMENT

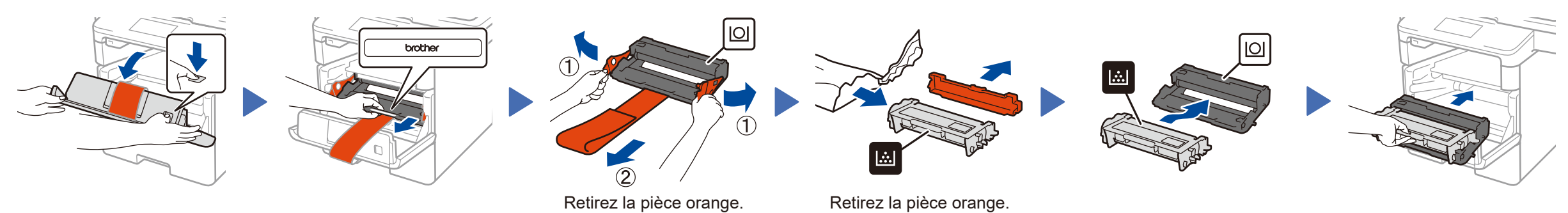

Chargez du papier dans le bac

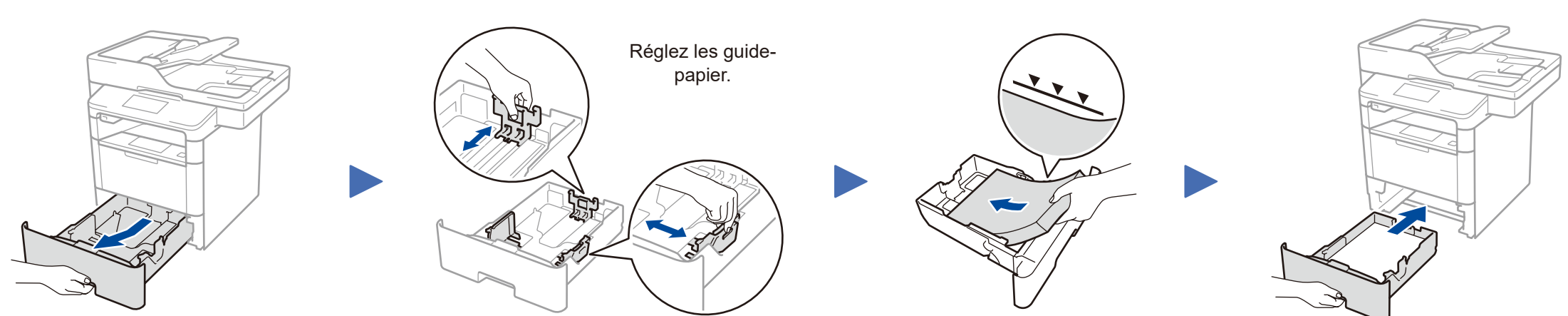

\_\_\_\_\_

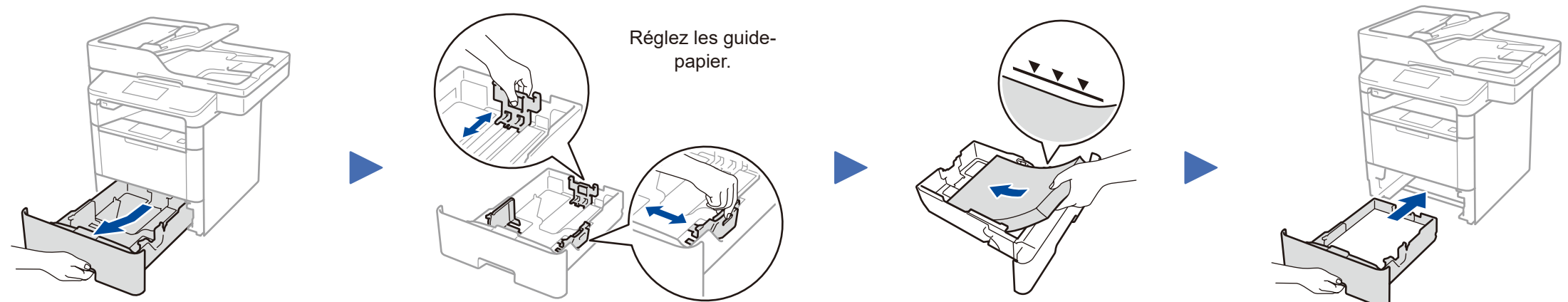

## Connectez le cordon d'alimentation, puis mettez l'appareil sous tension

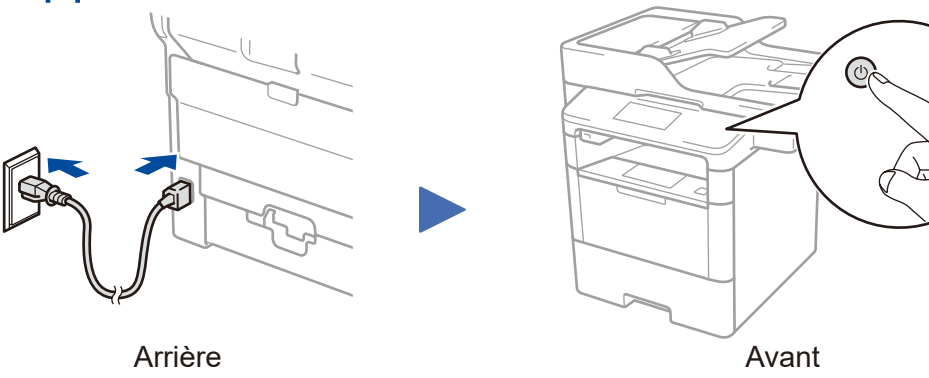

#### Sélectionnez votre pays/langue 4 (configuration initiale uniquement)

Après la mise en route de l'appareil, vous pouvez être invité à définir votre pays ou votre langue (selon votre appareil). Le cas échéant, conformez-vous aux instructions à l'écran.

### Choisissez votre langue (si nécessaire) (seulement pour certains modèles)

- 1. Sur l'écran tactile de l'appareil, appuyez sur 👔 [Param] > [Ts paramètres] > [Param. système] > [Langue locale].
- 2. Appuyez sur votre langue.
- 3. Appuyez sur 🚹

3

5

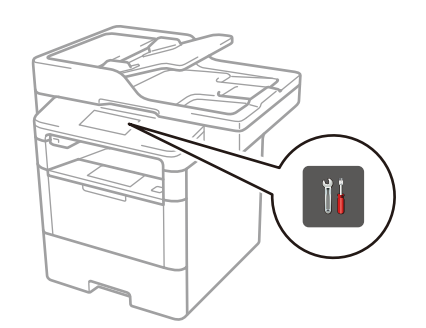

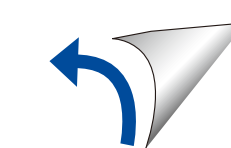

# 6 Connectez votre appareil et installez le logiciel

#### Ordinateur Windows® avec un lecteur de CD-ROM

Ordinateur Macintosh/Windows® sans lecteur de CD-ROM

(Macintosh) <u>solutions.brother.com/mac</u> (Windows<sup>®</sup>) <u>solutions.brother.com/windows</u>

site Brother Solutions Center.

Téléchargez l'ensemble des pilotes et logiciels depuis le

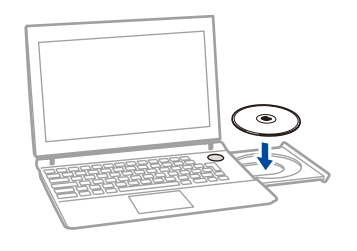

**REMARQUE :** Si l'écran Brother ne s'affiche pas automatiquement, cliquez sur (Poste de travail).

(Sous Windows<sup>®</sup> 8 : cliquez sur l'icône 🚞 (Explorateur de fichiers) dans la barre des tâches, puis accédez à Ordinateur (Ce PC).)

Double-cliquez sur l'icône du CD-ROM et sur start.exe.

Brother met régulièrement à jour les firmware afin d'ajouter des fonctionnalités et améliorer les performances de votre matériel. Pour vérifier la dernière version du firmware disponible, Allez sur <u>solutions.brother.com/up1</u>.

Pour DCP-L5500D

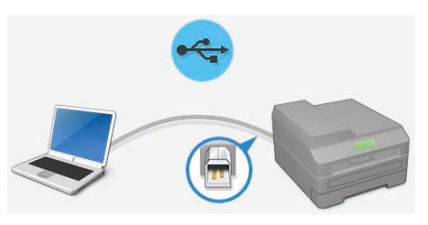

Pour les autres modèles Choisissez votre Type de branchement :

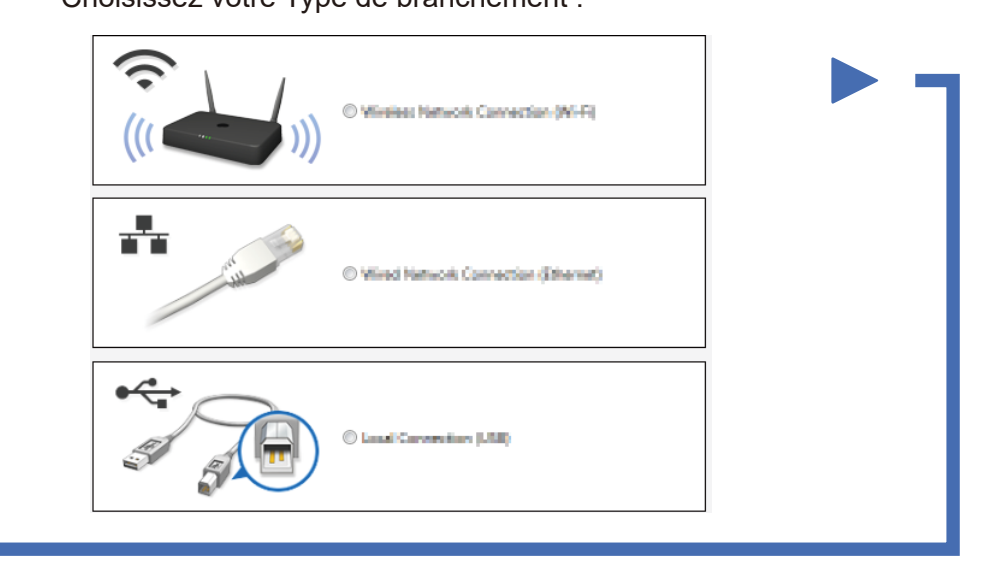

Suivez les instructions à l'écran pour poursuivre l'installation.

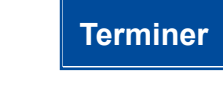

**REMARQUE :** En cas d'échec de connexion, reportez-vous à *Impossible de configurer votre appareil ?* ci-après.

# Impression et numérisation au moyen d'un appareil mobile (non disponible pour le modèle DCP-L5500D)

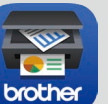

Téléchargez l'application « Brother iPrint&Scan » pour commencer à utiliser votre appareil avec des appareils mobiles.

solutions.brother.com/ips

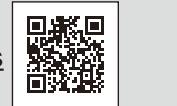

Apple AirPrint

AirPrint est disponible pour les utilisateurs OS X et iOS. Pour plus d'informations, consultez le *Guide AirPrint* sur la page Web **Manuels** correspondant à votre modèle. <u>solutions.brother.com/manuals</u>

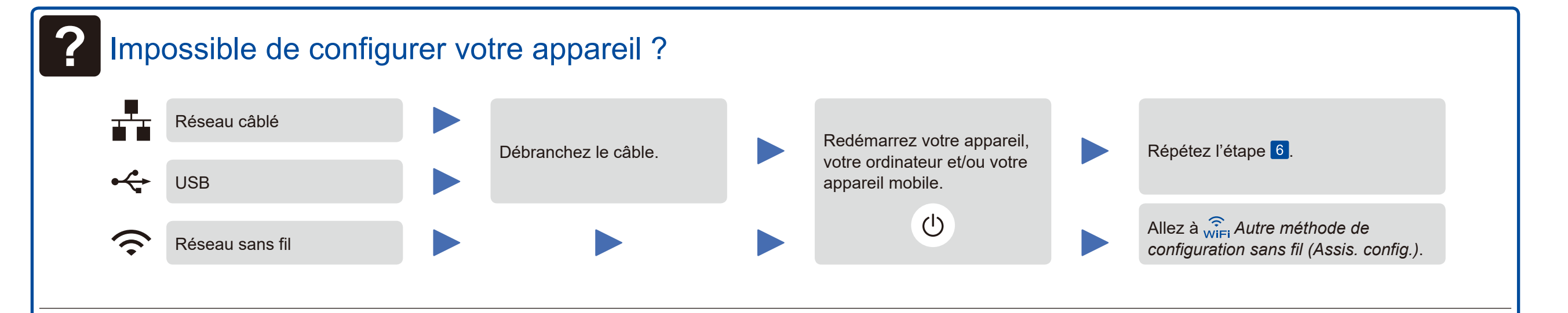

# Reference de configuration sans fil (Assis. config.)

1. Redémarrez votre point d'accès/ 4. Sélectionnez le numéro SSID. routeur sans fil. L'écran LCD affiche 3. Appuyez sur wiFi > [Branché] [Assis. config.] > [Oui]. 5. Saisissez la clé de réseau. 2. Repérez le numéro SSID et la clé de réseau. 30 **Basic Functions** SSID : XXXXXXX Clé de réseau : XXXX Pour l'utiliser avec votre ordinateur >> Étape 6 Connectez votre appareil et installez le logiciel Pour l'utiliser avec votre appareil mobile >> 🗍 Impression et numérisation au moyen d'un appareil mobile (non disponible pour le modèle DCP-L5500D)

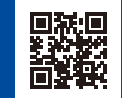